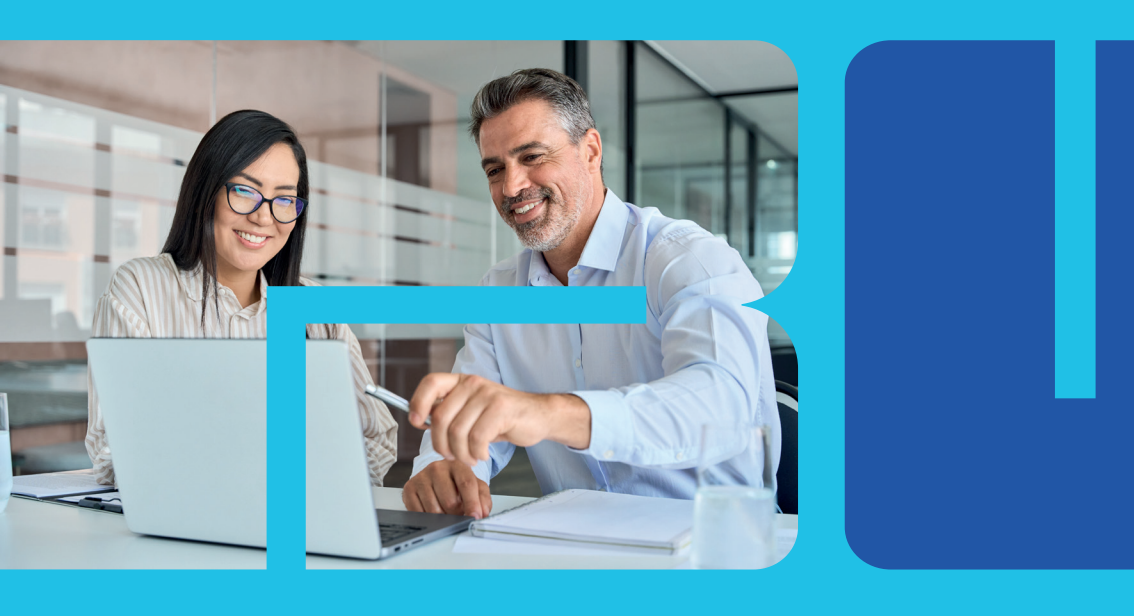

Para la convocatoria nacional de actualización y transición para el reconocimiento y medición de grupos de investigación, desarrollo tecnológico o de innovación y para el reconocimiento de investigadores del Sistema Nacional de Ciencia, Tecnología e Innovación - 2024

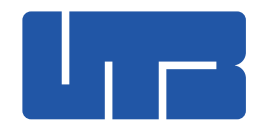

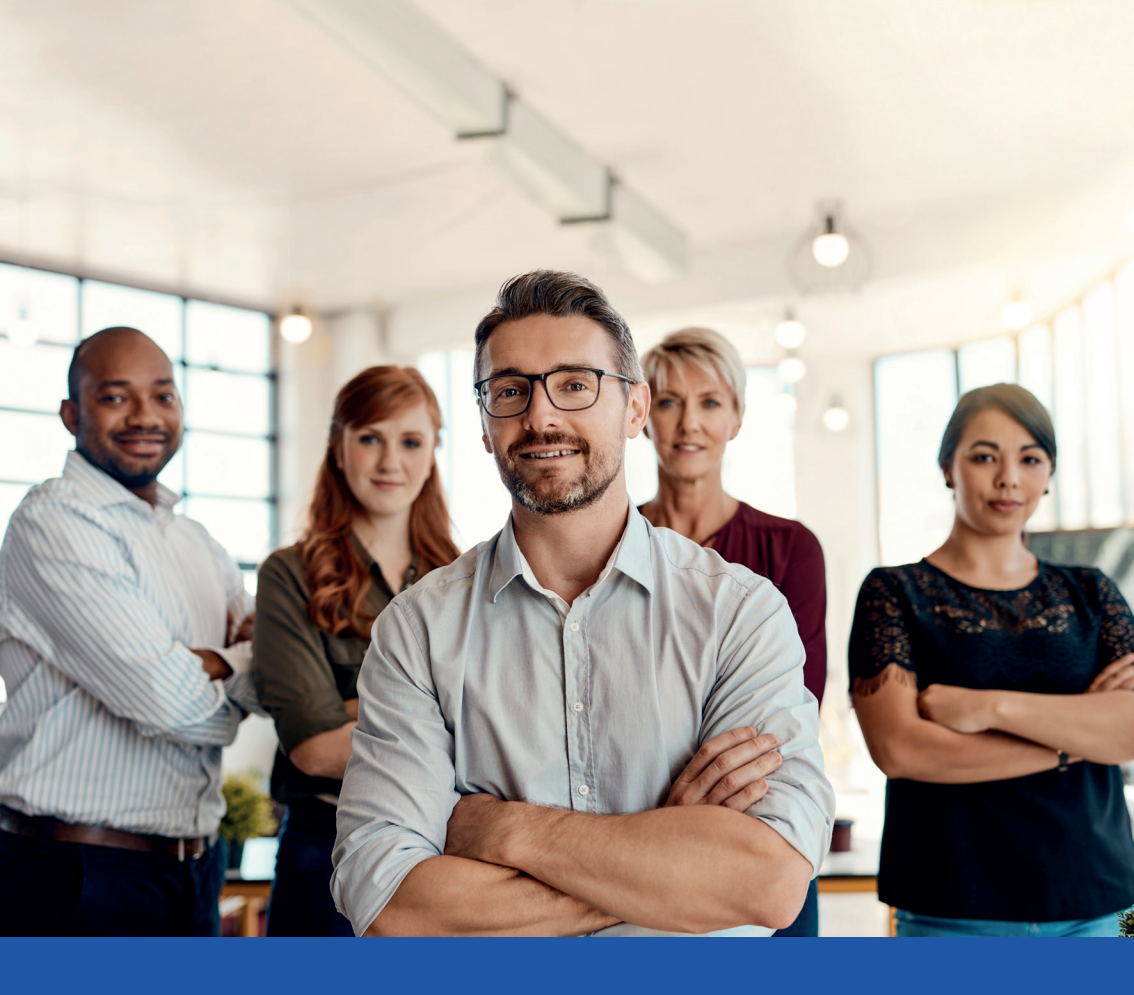

# Para los **grupos** de Investigación

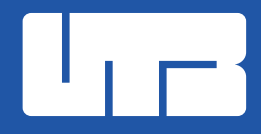

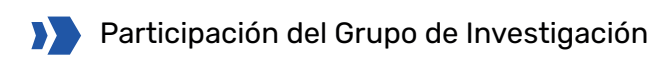

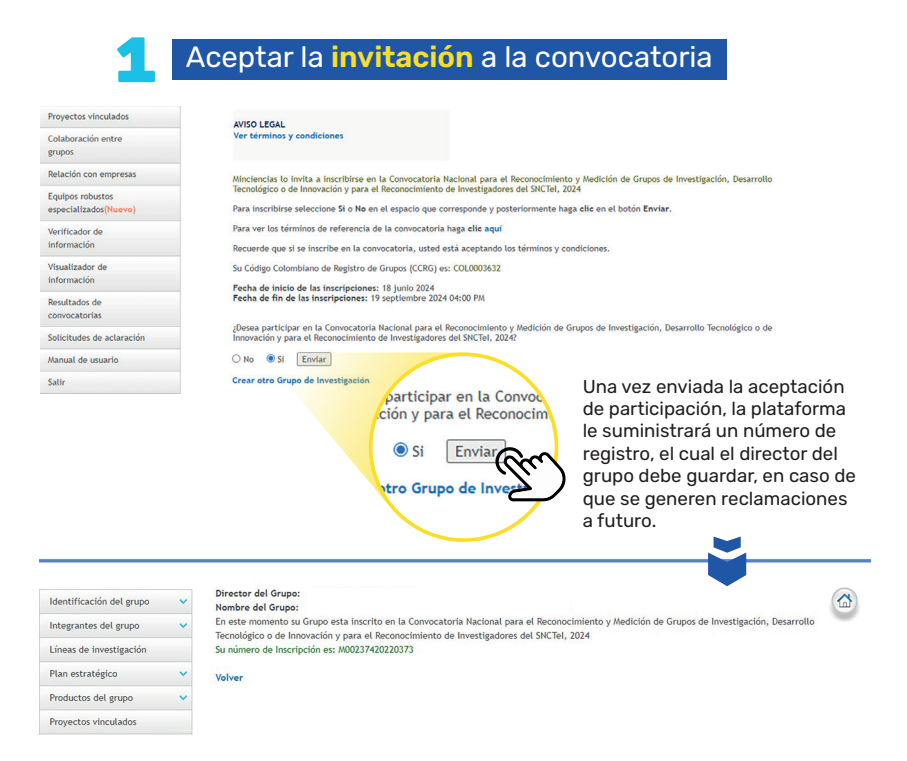

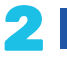

### Verificador de información en GrupLAC

Medio por el cual se puede validar que los productos cargados cumplen con los requisitos de existencia solicitados por MinCiencias.

| Proyectos vinculados                                             | Generación de nuevo conocimiento                                                                                                    |
|------------------------------------------------------------------|----------------------------------------------------------------------------------------------------|
| Colaboración entre<br>grupos                                     | Artículos publicados en revistas especializadas - Impresos                                                                                                    |
| Relación con empresas                                            | ▼ Artículos publicados en revistas especializadas - Electrónicos                                                                                                    |
| Equipos robustos                                                 | Mostrar 10 v registros Buscar:                                                                                                    |
| especializados(Nuevo)                                            | Integrante Nombre revistà     ISSN       Título artículo       Añi     Mes       Volumen       URL                                                                                                    |
| Verificador de<br>información                                    | ARBANAL 2004HL OF Development of heat<br>Transfer and proving V 2020 V Marco<br>V 0006TERICE V 1724558 V 1724558 V 0000 V V 2020 V Marco<br>V 0006TERICE V 1724558 V 1724558 V 0000 V V V V V V V V V V V V V V V V |
| Visualizador de<br>Información<br>Resultados de<br>convocatorias | AGRAMA<br>CATIO<br>WELLS<br>ACLA                                                                                                    |
| Solicitudes de aclaración                                        |                                                                                                    |
| Manual de usuario                                                | Enfoca tu verificación en la ventana de observación de tiemp                                                                                                    |
| Salir                                                            | ventana de observación por tipología de productos) vigentes                                                                                                    |

oos (ver s en la convocatoria, y en caso de observar inconsistencias, contacta al integrante para que realice los ajustes necesarios.

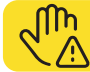

Proyectos vinculados

Colaboración entre

grupos

Equipos robustos especializados(N

Verificador de 6 información Visualizador de información Resultados de convocatorias

Manual de usuario

Salir

Recuerda que en algunos productos hay elementos que no son obligatorios, pero que se requieren en el registro de existencia.

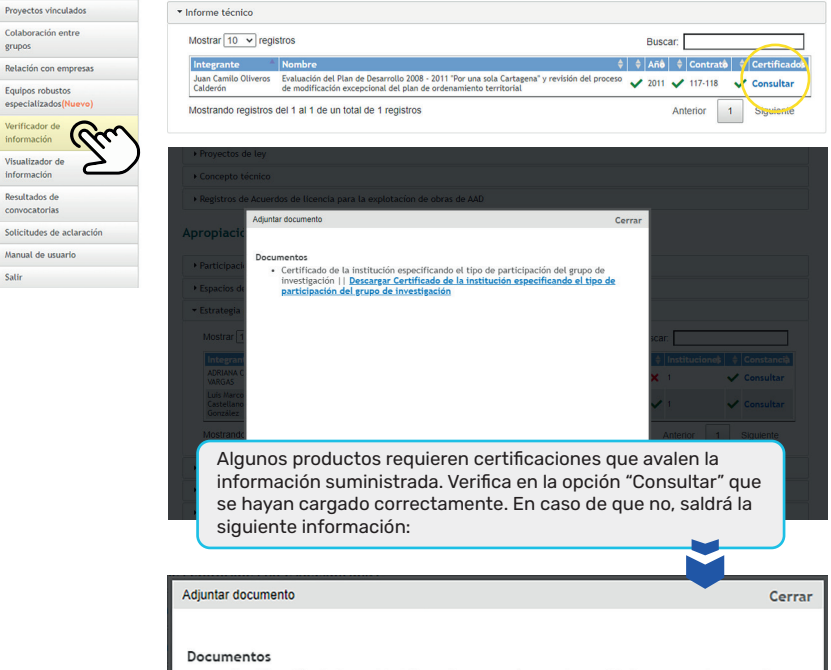

• Certificación de la entidad Estatal que tomó como base el informe para la toma de decisiones - No se ha adjuntado el archivo correspondiente a este documento

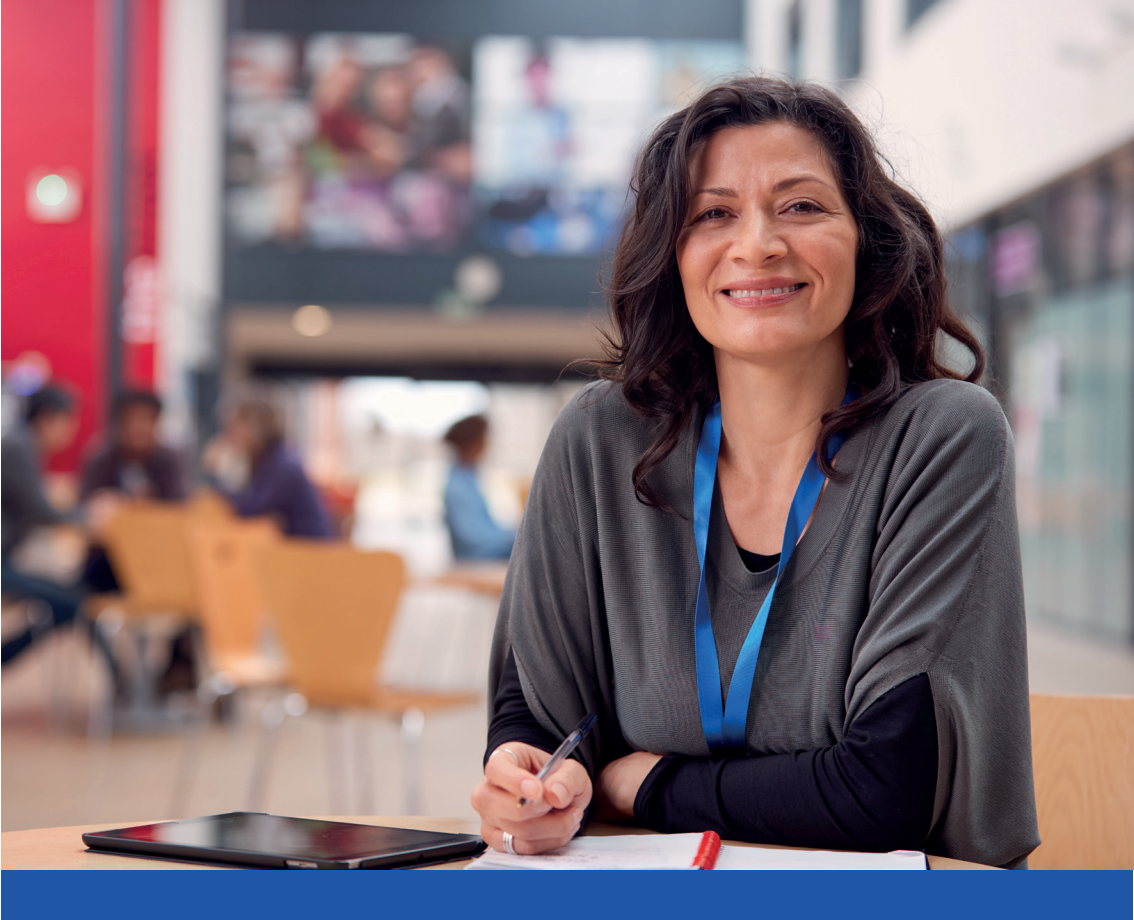

# Para los Investigadores

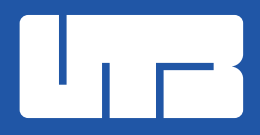

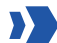

#### Participación del investigador

#### Aceptar la invitación a la convocatoria

| Invitación a | narticinar en  | la Convocatoria |
|--------------|----------------|-----------------|
|              | purcicipur cri |                 |

Fecha de inicio de las inscripciones: 18 junio 2024 Fecha de fin de las inscripciones: 19 septiembre 2024 04:00 PM

Si usted es madre de hijos que havan nacido dentro de la ventana de observación de la convocatoria (1 de enero de 2019 - 31 de diciembre de 2023) seleccione la casilla de arificación

Oujero aplicar a la Política Pública de equidad de Género para las Mujeres: Hacia el desarrollo Sostenible del País - CONPES 4080<sup>4</sup>

Si usted hace parte de la Diásopra Colombiana (Comunidad académica - científica de colombianos residentes en otros países.) seleccione la casilla de verificación

Hago parte de la diáspora colombiana

Para inscribirse seleccione Si o No en el espacio que corresponde y posteriormente haga clic en el botón Enviar.

¿Desea participar en la Convocatoria Nacional para el Reconocimiento y Medición de Grupos de Investigación, Desarrollo Tecnológico o de Innovación y para el Reconocimiento de Investigadores del SNCTel, 2024?

#### O No Sí Enviar

\*Acendiendo las recomendaciones del C el fomento y participación en activida participar en la Consu tiene que ver con cambios en términos de referencia para otorgar punajes adicionales a mujeres; se incluter una vertan de observación de deservación de consultar a de verta da cansa de deservación de finida para este prov observación definida para este provinción y para el Recon

Sí Enviar ndo las recomendars o y participación en entana de obse

-

Verifica tu participación en la política de igualdad de género y/o en la diáspora científica en los recuadros indicados antes de hacer clic en "enviar"

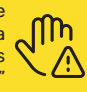

### Asegúrate de contar con tu aval institucional

Usted está inscrito en la Convocatoria Nacional para el Reconocimiento y Medición de Grupos de Investigación, Desarrollo Tecnológico o de Innovación y para el Reconocimiento de Investigadores del SNCTel, 2024

Su número de inscripción es: MI0230032024062013

#### AVAL INSTITUCIONAL

La institución Universidad Tecnológica de Bolívar, en la cual usted se encuentra vinculado ya realizó el proceso de aval de su hoja de vida.

AVISO LEGAL Ver Términos y condiciones Eliminar currículo

#### **VISIBILIDAD**

Si NO desea que su información se visualice en las búsquedas de currículos, seleccione la casilla "Ocultar currículo" y haga clic en el botón "Guardar" Ocultar currículo Guardar

En caso de no tenerlo, actualiza tu experiencia profesional e incluye a la UTB en el listado disponible (según tus últimos registros)

Experiencia Profesional

A continuación puede visualizar la información de la experiencia profesional que usted ha registrado. Para registrar una nueva experiencia profesional pulse el enlace "Incluir nuevo ítem"

| Escriba aqui para filtrar                                | Escriba aqui para filtrar | Escriba aqui para filtrar | Escriba aqui para filtrar |                                                                                                    |
|----------------------------------------------------------|---------------------------|---------------------------|---------------------------|----------------------------------------------------------------------------------------------------|
| Institución (*)                                          | Año de Inicio             | Año de finalización       | Filiación Actual          | Detalles Editar Eliminar                                                                                                    |
| Universidad Tecnológica de Bolívar                       | 2001                      |                           | SI                        | Detalles Editar Eliminar                                                                                                    |
| Meza Andrade Proyectos de Ingeniería                     | 1996                      | 1997                      | NO                        | D. Timinar                                                                                                    |
| Texas Petroleum Company                                  | 1997                      | 1998                      | NO                        | 'nar                                                                                                    |
| FACULTAD DE INGENIERIA                                   | 2002                      | 2033                      | NO                        |                                                                                                    |
| Universidad de Los Andes Facultad de Ingeniería Mecánica | 1999                      | 2000                      | NO                        | Escriba aqui para                                                                                                    |
| ECOPETROL S. A.                                          | 1994                      | 1995                      | NO                        | and the second second se |
| esultados 1 - 6 de 6.                                    |                           |                           |                           | Filiación Actua                                                                                                    |
| Calaa                                                    | SI CAN                    |                           |                           |                                                                                                    |

Selecciona "Si" en la afiliación actual (una vez que hayas registrado a la UTB)

# **Tramita o solicita** los respectivos certificados de aval de tus productos

Consulta en la Dirección de Investigaciones dónde los puedes tramitar. Ten en cuenta los tiempos de respuesta y gestión de estos certificados.

### Acerca de los productos que vas a registrar en tu CvLAC

# Verifica la **ventana de observación** de las tipologías de productos

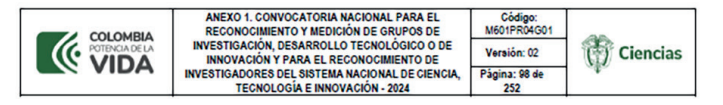

#### 2.2.5 Ventanas de observación diferenciadas para la clasificación de grupos de investigación, desarrollo tecnológico e innovación.

El interés de la medición de la producción de los <u>arupos de investigación</u> se centra en aquellos productos que sostienen su vigencia como resultado de la actividad investigativa y de innovación del grupo. Teniendo en cuenta que los productos resultados de investigación e innovación se diferencian, no sólo en su naturaleza, sino también en su vigencia e impacto, se decidió implementar ventanas de observación diferenciadas para los productos. Así lo muestra la Tabla 5.

| Tabla 5. Ventanas de observación de las tip                                                           | ologías de pro     | oductos                |
|----------------------------------------------------------------------------------------------------|--------------------|------------------------|
| SUBTIPO DE PRODUCTO                                                                                   |                    | VENTANA DE OBSERVACIÓN |
| Productos resultados de actividades de Generación                                                     | n de Nuevo Cono    | cimiento               |
| Artículos de investigación                                                                            | A1, A2, B y C      | 7 años                 |
| Aniculos de Investigación                                                                             | D                  | Enion                  |
| Notas científicas                                                                                     |                    | 5 drius                |
| Libros resultados de investigación                                                                    |                    | 7 años                 |
| Capítulos en libro resultado de investigación                                                         | Enline             |                        |
| Libros de Formación                                                                                   | 5 anos             |                        |
| Productos tecnológicos patentados o en proceso de solicitud de pat                                    |                    |                        |
| Variedades vegetales, nuevas razas animales y poblaciones mejoradas de ra                             | zas pecuarias      | 10 años                |
| Productos resultados de la creación o investigación-creación <sup>109</sup>                           | 1                  |                        |
| Productos resultados de actividades de Desarrollo                                                     | Tecnológico e Inr  | iovación               |
| Productos tecnológicos certificados o validados                                                       |                    |                        |
| Productos empresariales                                                                               |                    | 1                      |
| Regulaciones, normas, reglamentos o legislaciones                                                     |                    | 6 7 8 9                |
| Conceptos técnicos                                                                                    | Sanus              |                        |
| Registros de Acuerdos de licencia para explotación de obras de Investigación                          | 1                  |                        |
| Artes, Arquitectura y Diseño protegidas por derechos de autor                                         |                    |                        |
| Productos resultados de actividades de Apropiación                                                    | n Social del Cono  | cimiento               |
| Procesos de Apropiación Social del Conocimiento                                                       |                    | 5 años                 |
| Productos resultados de actividades de Divulgacio                                                     | ón Pública de la ( | Ciencia                |
| Circulación de conocimiento especializado                                                             |                    |                        |
| Divulgación Pública de la CTel                                                                        | 5 años             |                        |
| Producción Bibliográfica                                                                              |                    |                        |
| Productos de actividades relacionadas con la Formación                                                | de Recurso Hum     | ano para CTel          |
| Direcciones de Tesis de doctorado                                                                     |                    |                        |
| Direcciones de Trabajo de grado de maestria                                                           |                    | 1                      |
| Direcciones de Trabajo de pregrado                                                                    |                    | 1                      |
| Proyectos de Investigación y Desarrollo, Investigación - Creación, e Investigaci<br>Innovación (ID+I) | ón, Desarrollo e   | 5 años                 |
| Proyectos de extensión y de responsabilidad social en CTel                                            |                    |                        |
| Apoyos a la creación de programas y cursos de formación de investig                                   | adores             | ]                      |
| Acompañamientos y asesorías de línea temática del Programa On                                         | das                | 1                      |

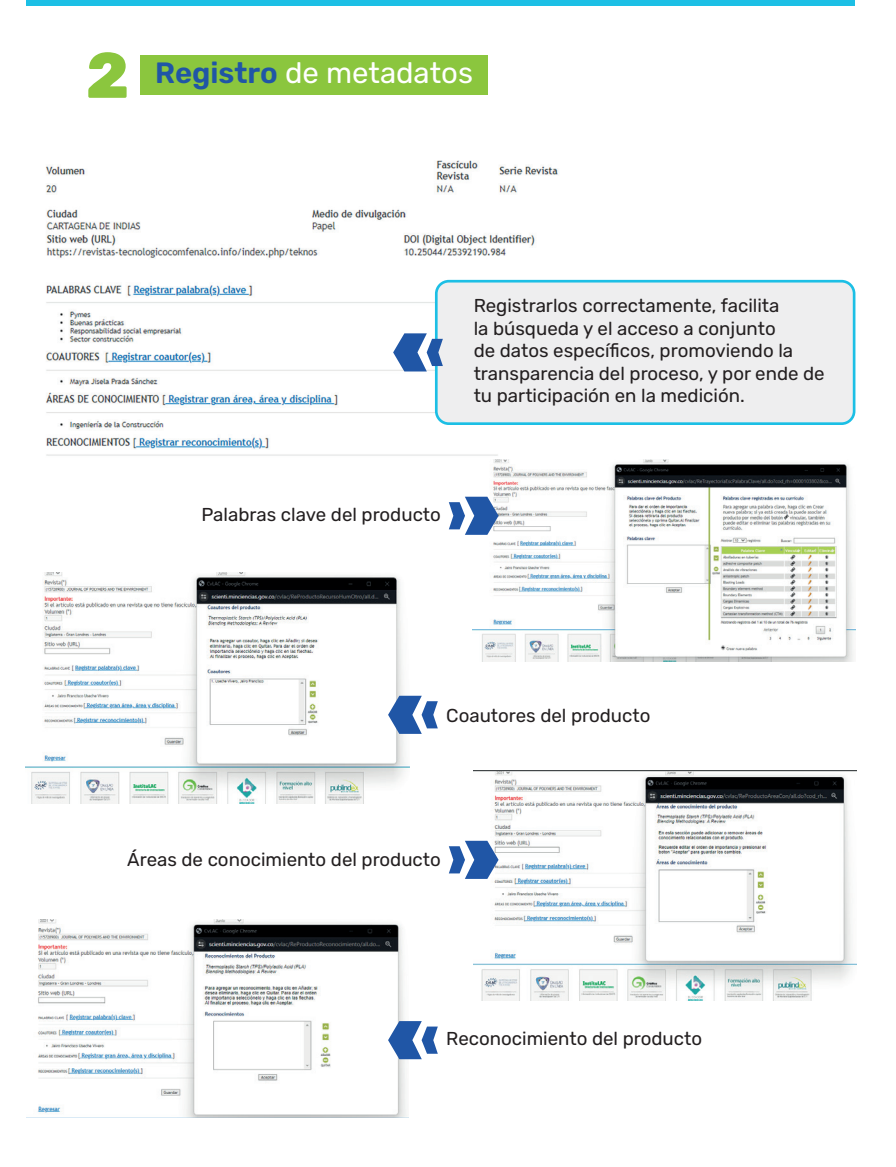

## Declara la **tipología** de tus productos

Para identificar correctamente tus productos ten en cuenta:

- Origen del contenido
- Público al que está dirigido
- Propósito de la publicación
- Aporte al conocimiento

#### Universidad Tecnológica de Bolívar

# Para la producción bibliográfica

| 3 | CvLAC - Google Chrome                                                                                                    |
|---|----------------------------------------------------------------------------------------------------|
|   | scienti.minciencias.gov.co/cvlac/EnRecursoHumanoOtro/search.do                                                                                                    |
|   | Buscar coautor<br>En esta pantalla puede buscar los coautores si estos se encuentran<br>registrados en CVLAC. Para ello puede realizar la consulta por el<br>nombre o número de cedula. Para obtener mejores resultados evite<br>puntos, comas y acentos. |
|   | Consulta de búsqueda                                                                                                    |

Registrar tus coautores aumenta la ponderación de los índices de cohesión y cooperación, medidos sólo en productos de nuevo conocimiento y desarrollo tecnológico.

# Para los productos de innovación de procedimiento, servicio y proceso

| i=Ó |
|-----|
|     |

Solicita tu certificado ante el representante legal de la empresa en que la se implementó la innovación.

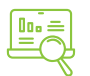

Este producto se debe asociar a un proyecto de investigación aprobado en convocatorias de SNCTI o SGR.

#### Para la producción técnica y tecnológica

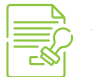

Solicita tu certificado ante la Dirección Nacional de Derechos de Autor.

#### Para las patentes

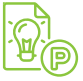

Identificar el tipo de patente (de invención o modelo de utilidad).

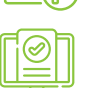

Se registra una vez se haya emitido número de registro de patente o título de propiedad otorgado por la superintendencia de industria y comercio.

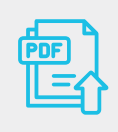

Recuerda que los archivos a cargar deben ser preferiblemente en PDF con un tamaño no superior a 2MB

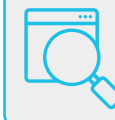

Para validar los archivos adjuntos, utiliza el verificador de información

## Para los productos de Apropiación Social del Conocimiento

#### 📎 Registro de Semilleros de Investigación

| Datos generales                                                               | ~        |                                                        |                                              |                                     |                                |                                    | (7)                |
|-------------------------------------------------------------------------------|----------|--------------------------------------------------------|----------------------------------------------|-------------------------------------|--------------------------------|------------------------------------|--------------------|
| Participación en grupos de                                                    |          | Proceso de apropiaci                                   | ón social del Conocimiento p                 | ara el fortalecimiento              | o solución de asunt            | os de interés social               |                    |
| investigación                                                                 |          | A continuación puede visualizar la información de lo   | s productos de Proceso de apropiación social | del conocimiento para el fortalecir | miento o solución de asuntos d | e interés social que usted ha regi | strado.            |
| Actividades de formación                                                      | ~        | NOTA: En esta sección puede registrar los procesos i   | etacionados con Semilleros de investigación  | y demás Estrategias Pedagógicas.    |                                |                                    |                    |
| Actividades como evaluador                                                    | ~        | Para registrar un nuevo item, pulse el enlace Crear    |                                              |                                     |                                |                                    |                    |
|                                                                               |          | Mostrar 10 V registros                                 |                                              |                                     |                                | Busen                              |                    |
|                                                                               | <u>^</u> |                                                        |                                              |                                     |                                |                                    |                    |
|                                                                               | -        | Nombre del proceso                                     |                                              |                                     |                                |                                    |                    |
| Fortalecimiento o Solución<br>de asuntos de interés social                    | (mm)     |                                                        | Ning                                         | ún dato disponible en esta tabla    |                                |                                    |                    |
| Trabajo conjunto entre un<br>centro de ciencia y un grupo<br>de investigación | Ch.      | Asstrando registros del 0 al 0 de un total de 0 regist | res                                          |                                     |                                |                                    | Anterior Siguiente |
| politica pública y<br>normatividad                                            |          | _                                                      |                                              |                                     |                                |                                    |                    |
| Fortalecimiento de cadenas<br>productivas                                     |          |                                                        |                                              |                                     |                                |                                    |                    |
| Divulgación pública de la<br>ciencia (DP)                                     | ~        |                                                        |                                              |                                     |                                |                                    |                    |
| Productos de Investigación +<br>Creación                                      | ~        | Proceso de apropi                                      | ación social del Conocimiento                | para el fortalecimient              | o o solución de asur           | ntos de interés social             | <u> </u>           |
| Producción bibliográfica                                                      | ~        | A continuación ingrese los datos del pro               | ceso de apropiación social del con           | ocimiento                           |                                |                                    |                    |
| Producción técnica y                                                          |          | Recomendación: verifique la informaci                  | ón diligenciada antes de pulsar la           | opción "Guardar".                   | The state state of             |                                    |                    |
| tecnológica                                                                   | ~        | Pulse el enlace <u>"Regresar"</u> para volver :        | al listado de procesos de apropiaci          | ón social del conocimiento          | para el fortalecimiento        | o o solución de asuntos de         | interés social.    |
| Demás trabalos                                                                |          |                                                        |                                              |                                     |                                |                                    |                    |
|                                                                               |          | Nombre del proceso (*)                                 |                                              | Fecha de preser                     | ntación                        |                                    |                    |
|                                                                               |          |                                                        | Nombre del semillero                         | Año(*)                              |                                | Mes(*)                             |                    |
|                                                                               |          | the dealer of the state for                            |                                              | Line of a Grant                     |                                | Concerne +                         | - /33              |
|                                                                               |          | Medio de Verificación(*)                               | Enlaza la página web                         | Licencia Creativ                    | ve commons u Open Da           | ta commons del contenio            | D(')               |
|                                                                               |          |                                                        | de la UTB - Apoyo a la                       | acristicion-no Come                 | ecui-compartir iqual 🗸 😈       | Selecciona la opcio                | n Attribución -    |
|                                                                               |          | Tipo de formato(*)                                     | Investigación                                |                                     |                                | No comerciar - con                 | ipartir igudi      |
|                                                                               |          | XML marked-up text (.xml)                              | Rich Text Format (.rtf)                      | TIFF 6.0 uncompr                    | essed (.tif)                   | Audio Interchange File Fo          | emat (.aif)        |
|                                                                               |          | D MPEG-4 (.mp4)                                        | OpenDocument Text (.odt)                     | Keyhole Mark-up I                   | Language (.kml)                | MPEG-1 Audio Layer 3 (.m           | (Eq.               |
|                                                                               |          | Waveform Audio Format (.wav)                           | AVCHD video (.avchd)                         | Free Lossless Aud                   | Io Codec (FLAC) (.flac)        | MS Excel (.xls/.xlsx)              |                    |
|                                                                               |          | MS Access (.accdb)                                     | dBase (.dbf)                                 | OpenDocument Sp                     | preadsheet (.ods)              | POF/UA, POF/A                      |                    |
|                                                                               |          | Clic en HTMIL                                          | C XHTML or HTML (.xhtml, .html)              | plain text (.txt)                   |                                | UPEG (.jpeg, .jpg, .jp2)           |                    |
|                                                                               |          | GIF (.gif)                                             | RAW image format (.raw)                      | Photoshop files (.                  | psd)                           | D EWP (.bmp)                       |                    |
|                                                                               |          | PNG (.png)                                             | ESRI Geodatabase format (.mdb)               | O Mapinto Interchar                 | nge Format (.mif)              | Adobe Illustrator (.al)            |                    |
|                                                                               |          | CAD data (.dxf or .svg)                                | I NUDVIST                                    | O NVIvo                             |                                | ATLAS.d                            |                    |
|                                                                               |          | 0GG video (.ogv, .ogg)                                 | motion JPEG 2000 (.mj2)                      |                                     |                                |                                    |                    |
|                                                                               |          |                                                        |                                              | _                                   |                                |                                    |                    |
|                                                                               |          | Proyecto de investigación (*) (Si el proy              | ecto no se encuentra en el listado           | haga clic aqui                      | alo a un proyecto              | de investigación/ex                | ctensión si aplica |
|                                                                               |          | [[Seleccione]                                          |                                              |                                     | v                              | ÷                                  |                    |
|                                                                               |          |                                                        |                                              |                                     |                                |                                    |                    |

#### Registra los demás datos solicitados y carga el certificado emitido por la DIIE

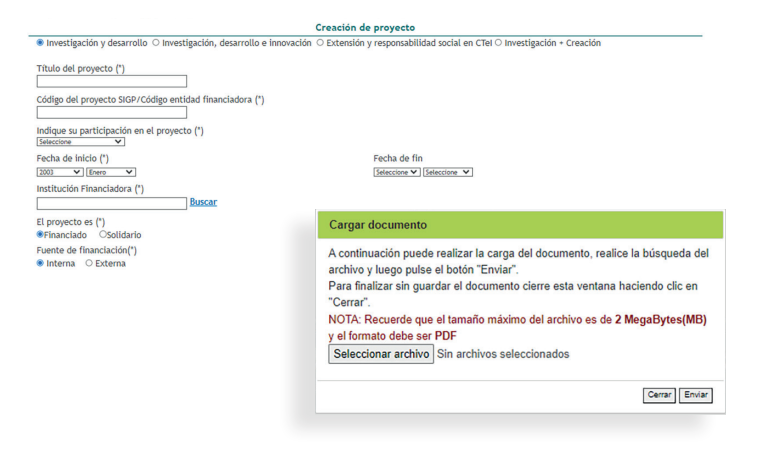

#### Proyectos

#### Registro de Proyectos

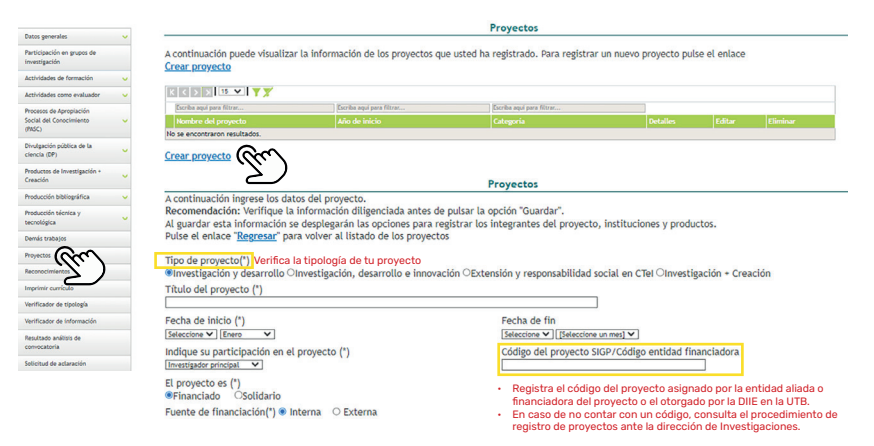

#### Registra los demás datos solicitados y vincula los demás coinvestigadores

| In                                                                         | stitución principal del proyecto                               |                                   |
|----------------------------------------------------------------------------|----------------------------------------------------------------|-----------------------------------|
| A continuación registre la información de la institución principal del pre | oyecto, después de guardar puede registrar la información de o | tras instituciones participantes. |
| Tipo de participación (*)                                                  | Nombre de la Institución (*)                                   | Seleccionar                       |
| Número o código de acto administrativo (*)                                 | Fecha del acto administrativo (*)                              |                                   |
| Valor del proyecto sin contrapartida (*) (Pesos)                           |                                                                |                                   |
|                                                                            | Resumen                                                        |                                   |
| El resumen no puede tener más de 4000 caracteres.                          |                                                                |                                   |
|                                                                            | 6                                                              |                                   |
|                                                                            | Guardar                                                        |                                   |

#### Dirección de Trabajos de grados y tesis

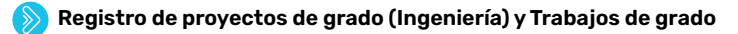

| Datos penerales                                                |                                                                                  |                                                                                | Trabajos dirigido:                                                                                                    | /Tutorías                                                                 |                            |             |                 |
|----------------------------------------------------------------|----------------------------------------------------------------------------------|--------------------------------------------------------------------------------|----------------------------------------------------------------------------------------------------|---------------------------------------------------------------------------|----------------------------|-------------|-----------------|
| Participación en grupos de<br>investigación                    | A continuación puede visualizar la<br>" <u>Crear trabajos dirigidos/tutorías</u> | información de los trabaj                                                      | os o tutorías dirigidas que u                                                                                             | sted ha registrado. Para registr                                          | ar un nuevo trabajo        | o tutoría j | oulse el enlace |
| Actividades de formación 💦 🖍                                   | K K 5 X 15 V Y Y                                                                 |                                                                                |                                                                                                    |                                                                           |                            |             |                 |
| Asesoría del Programa Ondas                                    | Escribe aqui para filtrar                                                        | Escribe aqui para filtrar                                                      | Cscriba aqui para filtrar                                                                                                 | Escriba aqui para fittrar                                                 |                            |             |                 |
| Curso de corta duración                                        | Trabajo/tutoria dirigida                                                         | Tipo de producto                                                               | Año inicio                                                                                                    | Categoría                                                                 | Detalles                   | Editar      | Eliminar        |
| Trabalo delator/Teoria                                         | No se encontraron resultados.                                                    |                                                                                |                                                                                                    |                                                                           |                            |             |                 |
| Arthridadar como evaluadar                                     | Constant allow district and the standard                                         | <b>@</b> ~                                                                     |                                                                                                    |                                                                           |                            |             |                 |
| 2                                                              | Crear trabajos dirigidos/tutorias.                                               | (lu)                                                                           | Tra                                                                                                    | bajos dirigidos/Tutorias                                                  |                            |             |                 |
| Procesos de Aproplación<br>Social del Conocimiento v<br>(PASC) | Los trabajos de grado,<br>resultantes de los                                     | Recomendación: Verifique l<br>Al guardar esta información                      | atos del trabajo o tutoria dirigido.<br>a información diligenciada antes de pu<br>se desplezarán las opciones para rezist | sar la opción "Guardar".<br>rar co-directores, nalabras clave, áreas de c | procimiento y reconocimien | toi.        |                 |
| Nvulgación pública de la<br>ciencia (DP)                       | ejercicios desarrollados                                                         | Pulse el enlace "Regreser" p                                                   | ara volver al listado de los trabajos diri                                                                                | gidos/tutorias dirigidos                                                  | ,                          |             |                 |
| Productos de Investigación +                                   | en las asignaturas                                                               | Tipo de producto                                                               |                                                                                                    |                                                                           |                            |             |                 |
| Creación                                                       | Proyecto I y Proyecto                                                            | Trabajo de grado de maes                                                       | tria o especialidad clínica                                                                                               |                                                                           |                            |             |                 |
| Producción bibliográfica 🗸 🧹                                   | II de los programas                                                              | O Trabajo de grado de preg                                                     | obe                                                                                                    |                                                                           |                            |             |                 |
| Producción técnica y                                           | de Ingeniería, que                                                               | <ul> <li>Monografía de conclusión</li> <li>Monografía de conclusión</li> </ul> | de curso de perfeccionamiento / espec                                                                                     | ialización                                                                |                            |             |                 |
| tecnológica                                                    | hayan sido cargados al                                                           | O Trabajos dirigidos / Tutori                                                  | as de otro tipo                                                                                                    |                                                                           |                            |             |                 |
| Demás trabajos                                                 | repositorio institucional,                                                       |                                                                                |                                                                                                    |                                                                           |                            |             |                 |
| Proyectos                                                      | son los equivalentes a                                                           | Nombre del trabajo dirigido                                                    | (tutoria(*)                                                                                                    |                                                                           |                            |             |                 |
| Reconocimientos                                                | las tesis de pregrado                                                            | Forba da joldom                                                                |                                                                                                    | Facha da fin                                                              |                            |             |                 |
| Imprimir currículo                                             | y deberán cargarse en                                                            | Año<br>[Seleccione V]                                                          | Mes<br>Enero V                                                                                                    | Año<br>Seleccione 🗸                                                       | Mes<br>Seleccione un mes V |             |                 |
| Verificador de tipología                                       | la tipología "Trabajo de                                                         |                                                                                |                                                                                                    |                                                                           |                            |             |                 |
| Verificador de información                                     | grado de pregrado".                                                              | Tipo Orientación [tutor/drec                                                   | or principal 💌                                                                                                    |                                                                           |                            |             |                 |

| Guí                                         | <b>a práctica</b> de gestión de la                                                                                                    | información                                                                                                    |                                                                                                    |
|---------------------------------------------|----------------------------------------------------------------------------------------------------|----------------------------------------------------------------------------------------------------|----------------------------------------------------------------------------------------------------|
|                                             |                                                                                                    |                                                                                                    |                                                                                                    |
| Diligenci<br>valoracio<br>de dicha<br>tesis | ia la<br>ón<br>Seleccione una valoración<br>Arrobada<br>Distinción metroria<br>Distinción nueveda<br>Seleccionar<br>Seleccionar<br>Seleccionar<br>Seleccionar<br>Seleccionar<br>Seleccionar<br>Seleccionar<br>Seleccionar                                                                                                    | azio. (')<br>azio. (')<br>()<br>()<br>()<br>()<br>()<br>()<br>()<br>()<br>()<br>()<br>()<br>()<br>()                                                                                                    | s de los<br>cuerda<br>ntes de<br>crear su<br>isqueda<br>istema.<br>ntes de<br>mero de<br>fesional<br>ograma |
|                                             | Vencenciona de personas           Descrisór de personas           Descrisór de personas           Descrisór           Descrisór | Persona visculatas         Baser           more Strongeneration         8 (nois 1) (nucleucidis)         8 (nois 1) (nucleucidis)           Mondear Management         8 (nois 1) (nucleucidis)         8 (nois 1) (nucleucidis)         8 (nois 1) (nucleucidis)           Mostrando registros del 0 al 0 de un total de 0 registros         Anterior         Siguiente |                                                                                                    |

Recuerda que este dato no es obligatorio, pero es verificado, por lo tanto debes diligenciarlo.

## Consultorías y/o asistencias técnicas

|                                                                                                    | am    | <u>۱</u>                                                                                                    | Consultoría científico-tecnológica                                                                   |                                                                           |                                                |  |  |  |  |  |
|----------------------------------------------------------------------------------------------------|-------|----------------------------------------------------------------------------------------------------|----------------------------------------------------------------------------------------------------|---------------------------------------------------------------------------|------------------------------------------------|--|--|--|--|--|
| inculación de conocimiento<br>percializado<br>Consultoria científico<br>tecnológica<br>Documento de trabajo | - Chu | A continuación ingrese los datos de la co<br>Recomendación: Verifique la informació<br>Al guardar esta información se desplegar<br>reconocimientos.<br>Pulse el enlace "Regresar " para volver : | onsultoría.<br>ón diligenciada antes de p<br>rán las opciones para reg<br>al listado de las consulto | oulsar la opción "Guardar".<br>istrar secretos empresariales, co:<br>rías | autores, palabras clave, áreas de conocimiento |  |  |  |  |  |
| Edición                                                                                                    |       |                                                                                                    |                                                                                                    |                                                                           |                                                |  |  |  |  |  |
| Evento Científico                                                                                           |       | Tipo/Clase Seleccio                                                                                                    | ona la tipología de la co                                                                            | nsultoría                                                                 |                                                |  |  |  |  |  |
| Informes                                                                                                    | ~     | Servicios de proyectos de IDI                                                                                                    |                                                                                                    | OAcciones de transference                                                 | cia tecnologica                                |  |  |  |  |  |
| Nueva secuencia<br>genética                                                                                 |       | Ocomercialización de tecnología<br>OAnálisis de competitividad                                                                                                    |                                                                                                    | Obesarrollo de productos<br>O Implementación de sist                      | emas de análisis                               |  |  |  |  |  |
| Red de conocimiento<br>especializado                                                                        |       | OConsultoría en artes, arquitectura y dis                                                                                                    | eño                                                                                                  | OOtro                                                                     |                                                |  |  |  |  |  |
| esarrollos Web                                                                                              |       | Nombre de la consultoría (*)                                                                                                    |                                                                                                    |                                                                           |                                                |  |  |  |  |  |
| ublicaciones editoriales no<br>specializadas                                                                |       |                                                                                                    |                                                                                                    |                                                                           | ]                                              |  |  |  |  |  |
| roducciones de contenido<br>Igital                                                                          | ~     | Idioma<br>Español                                                                                                    |                                                                                                    | Ciudad                                                                    | Seleccionar                                    |  |  |  |  |  |
| roducción de estrategias y<br>ontenídos transmedia                                                          |       | Fecha de inicio(*)                                                                                                    |                                                                                                    | Fecha de fin                                                              |                                                |  |  |  |  |  |
| oductos de Investigación +<br>eación                                                                        | ~     | Enero V                                                                                                    | Ano<br>Seleccione V                                                                                  | Enero V                                                                   | Ano<br>Seleccione 🗸                            |  |  |  |  |  |
| oducción bibliográfica                                                                                      | ~     | Disponibilidad<br>Restringido                                                                                                    |                                                                                                    | Duración(meses)                                                           |                                                |  |  |  |  |  |
|                                                                                                    |       | Número del contrato de la concultoría                                                                                                    |                                                                                                    |                                                                           |                                                |  |  |  |  |  |
|                                                                                                    |       | Numero del contrato de la consultoria                                                                                                    |                                                                                                    |                                                                           |                                                |  |  |  |  |  |

El producto tiene: ®Ninguno ORegistro OPatente OSecreto Empresarial

#### Consultoría científico-tecnológica

A continuación puede visualizar la información de las consultorías que usted ha registrado. Para registrar una nueva consultoría pulse el enlace "Crear consultoría"

| Escriba aqui para filtrat                                                                       |          |        |          |
|-------------------------------------------------------------------------------------------------|----------|--------|----------|
|                                                                                                 |          |        |          |
| 1 Análisis Estructural del Tanque TK-7313 Mediante Modelado Computacional por Elementos Finitos | Detalles | Editar | Eliminar |
| Resultados 1 - 1 de 1.                                                                          |          |        |          |

Crear consultoría

En caso de las consultorias internas en la UTB, puedes consultar a la Dirección de investigaciones, dónde puedes solicitar tu certificado de consultoría interna.

### Notas importantes

Recuerda que puedes generar el DOI de tus productos a través de Mendeley

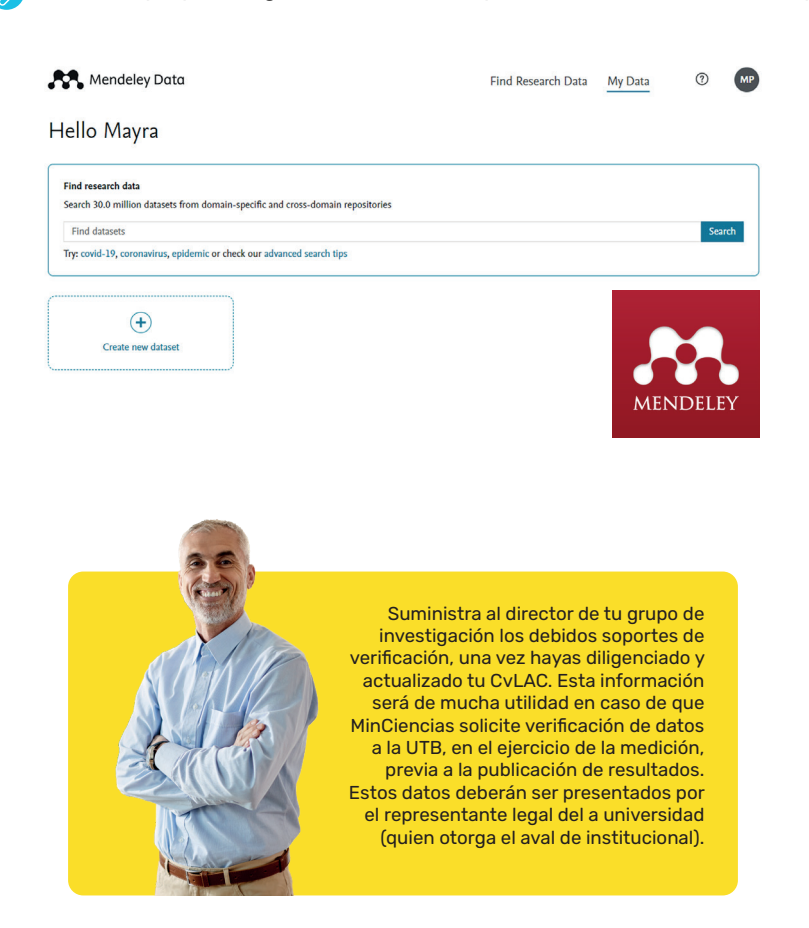

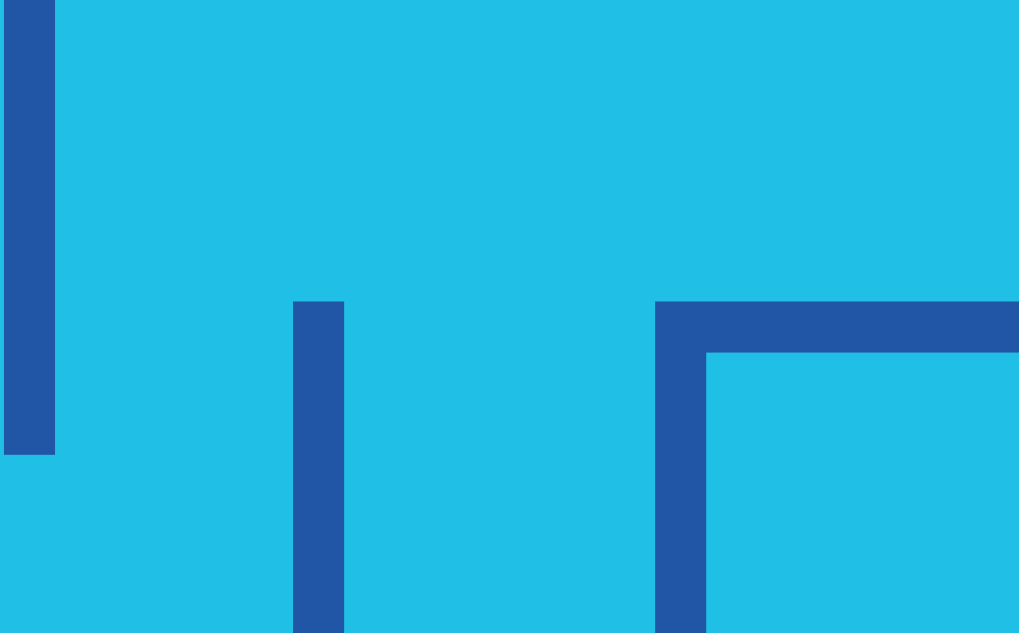

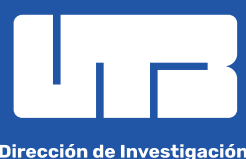